#### Ihr Test ist negativ

Dies bedeutet, dass Sie zum Zeitpunkt der Probeentnahme nicht infektiös waren. Bitte beachten Sie dennoch die "AHA-Regeln".

### Ihr Test ist positiv

Bitte begeben sie sich unverzüglich in häusliche Isolation (§3 Corona-Verordnung Absonderung) auch wenn Sie keine Krankheitssymtome aufweisen. Bitte melden Sie sich unverzüglich bei Ihrem Hausarzt.

Ein positives Schnelltestergebnis muss durch einen PCR-Test bestätigt werden und wird dem lokalen Gesundheitsamt gemeldet.

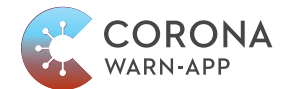

Den QR-Code, um den Schnelltest in die CWA App der Bundesregierung zu übertragen, erhalten Sie bei der Anmeldung zum Schnelltest.

Ihr Testzentrum und DoctorBox sind Partner der Corona Warn App der Bundesregierung.

# DOCTOR

### SO ERHALTEN SIE IHR TESTERGEBNIS SICHER UND DIGITAL!

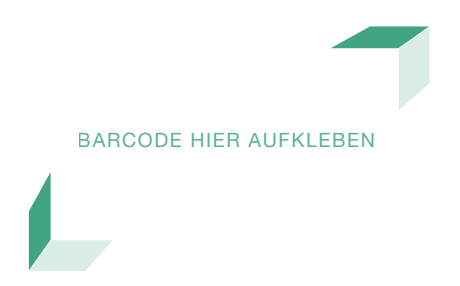

Rufen Sie das Testergebnis mit schriftlichem Befund-PDF digital über die **DoctorBox App** auf:

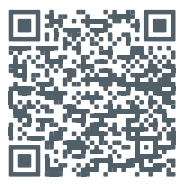

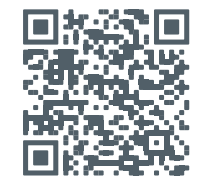

Android https://bit.ly/3qstF6z

iPhones https://apple.co/39Xc4Nv

App Store

Google Play

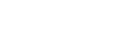

Alternativ können Sie Ihr Testergebnis über die Website **www.doctorbox.de/schnelltest** aufrufen.

DoctorBox GmbH Schlüterstraße 39 10629 Berlin Tel.: +49 (0)30 34 04 54 68 www.doctorbox.de/schnelltest

## **SO EINFACH GEHT'S:**

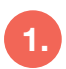

Bitte laden Sie die DoctorBox App herunter und registrieren Sie sich.

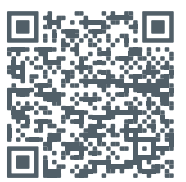

Android https://bit.ly/3qstF6z

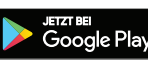

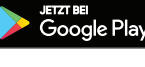

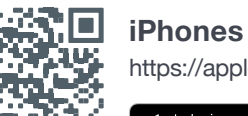

https://apple.co/39Xc4Nv

App Store

### WICHTIG:

Bitte beachten Sie, dass das schriftliche Befund-PDF in der DoctorBox App nur zur Verfügung steht, wenn die E-Mail-Adresse identisch zu der bei Ihrer Anmeldung zum Schnelltest ist.

Auf Wunsch kann der Befund alternativ in Ihrem Testzentrum erstellt werden.

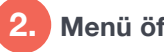

Menü öffnen

Tippen Sie auf das 🕂 Symbol in der Mitte des unteren Bildschirmrandes und danach auf «Covid-19» (iPhone) oder «Infektion» (Android) 🎆

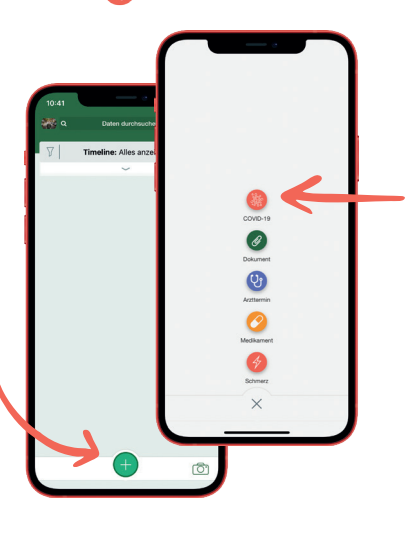

**Auswahl Schnelltest** 

Wählen Sie im Anschluss die Option «Schnelltest» 🔗 aus, um Ihr Testergebnis in die DoctorBox einzulesen.

Barcode scannen

Scannen Sie den Barcode auf der Vorderseite dieses Flyers mit Ihrer Smartphone-Kamera.

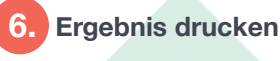

Auf das Teilen Symbol klicken

NOX

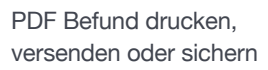

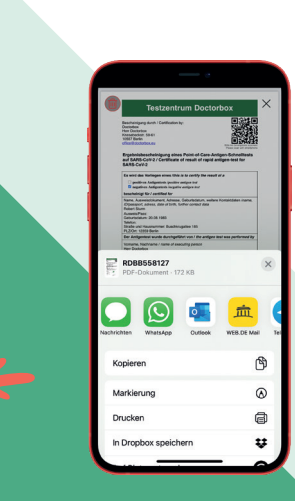

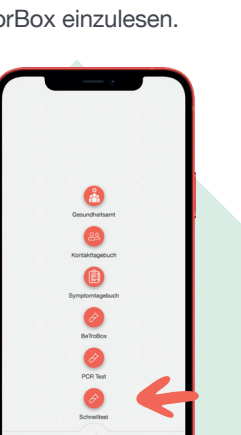

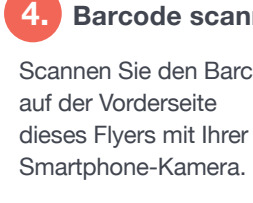

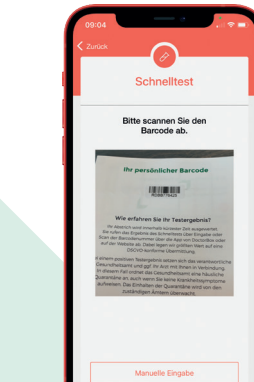

Ergebnisanzeige in der Timeline 5.

Dokument Ansicht wird (Befund) aktualisiert angefragt

.

Test Nr. RDBB77642

PDF erscheint in der Timeline

D

Test Nr. RDBB776425

D